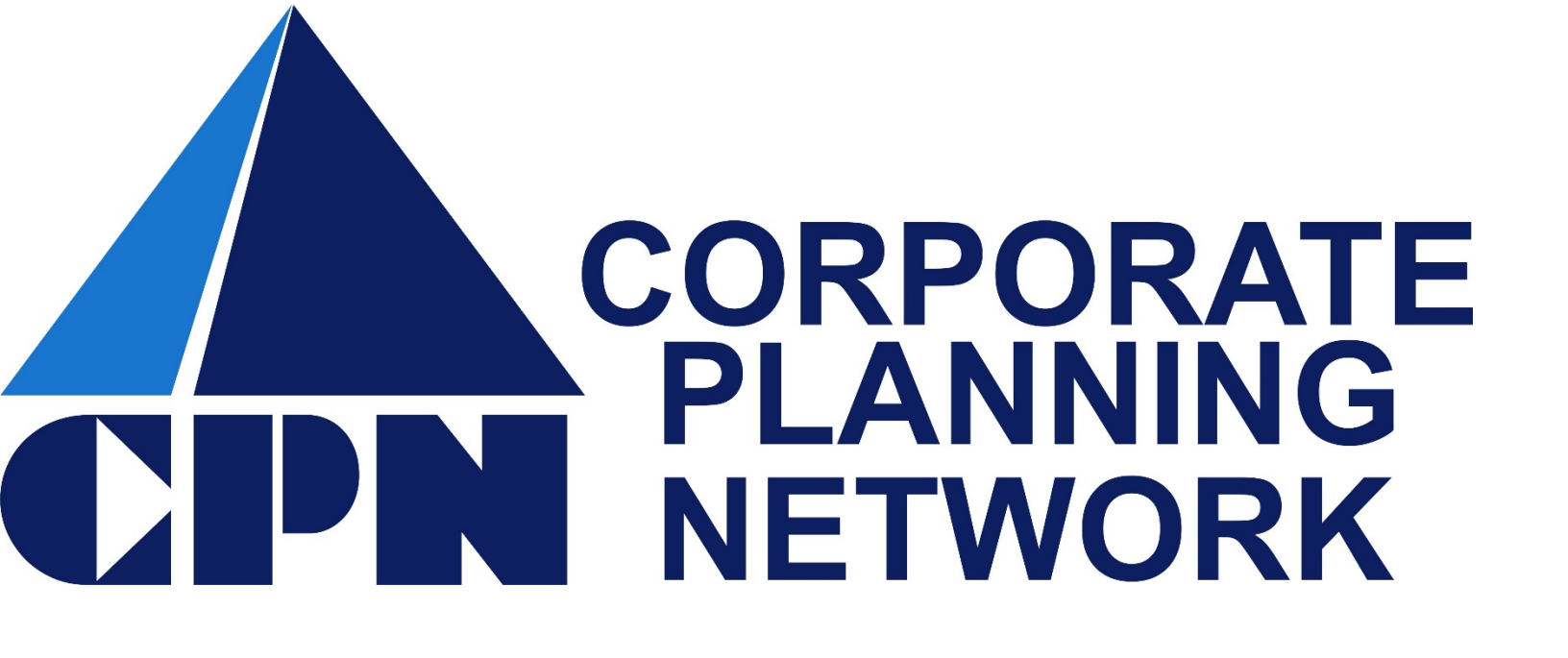

How to Guide for the MyFlex<sup>™</sup>Mobile App iPhone & Android

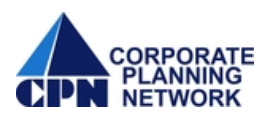

## Contents

| Intro to | Intro to Mobile App Download and Login3      |    |  |
|----------|----------------------------------------------|----|--|
| A.       | Claims Upload and Verifying Benefit Card Use | 8  |  |
| В.       | View Claims & Activity                       | 18 |  |
| C.       | Account Statements                           | 20 |  |
| D.       | Card Receipts Needed                         | 22 |  |

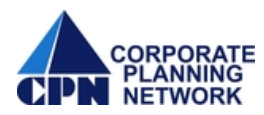

## MyFlexMobile App Download and Login

• The MyFlexMobile App can be easily downloaded from the iTunes Store for Apple devices or the Google play store for Android devices. This app is free.

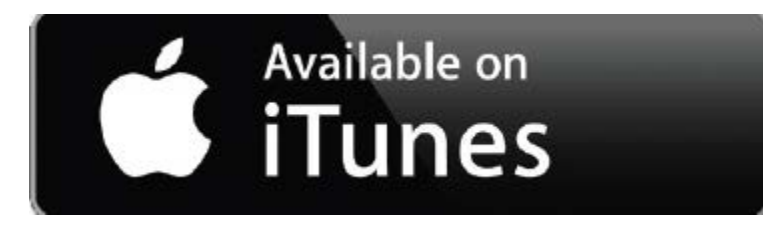

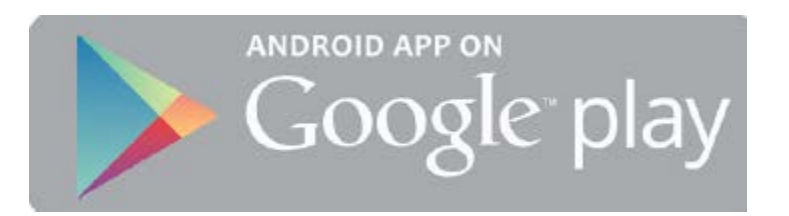

Apps

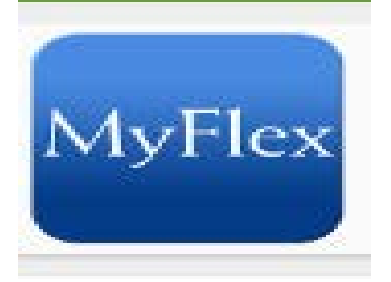

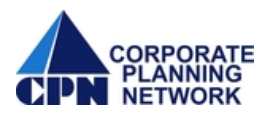

• Once the App has been downloaded to your mobile device, you can click on the MyFlexMobile App icon to access the log in page.

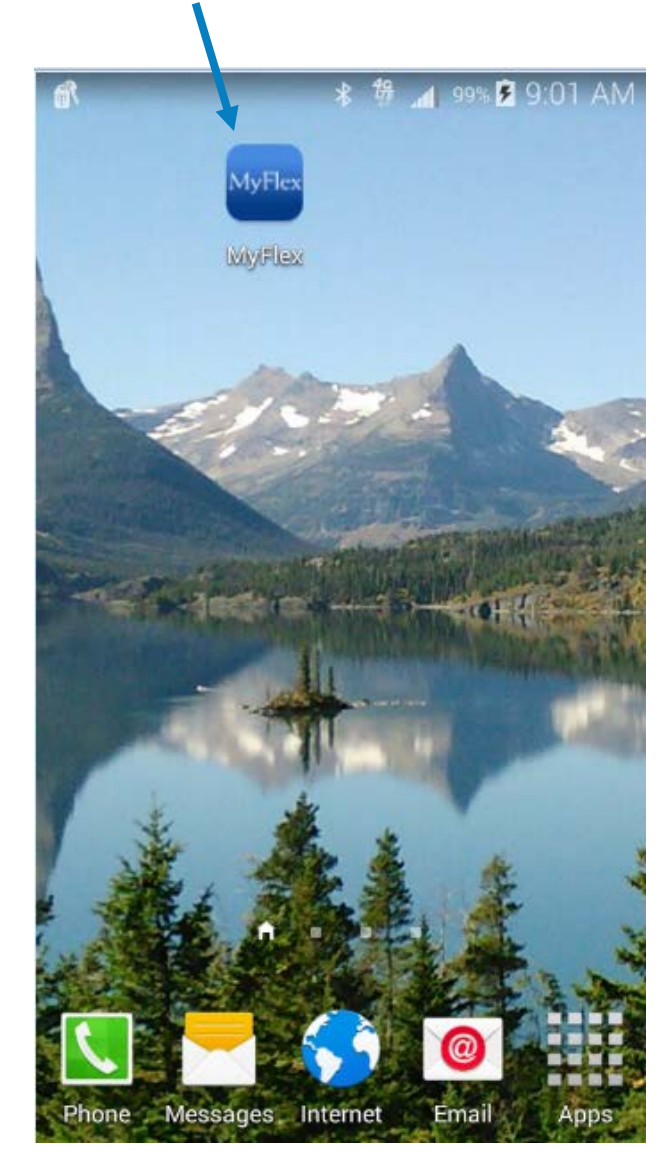

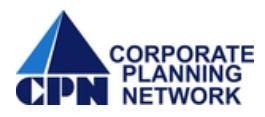

 The Myflex app will utilize the same Username and Password as the MyflexOnline website. Enter your MyflexOnline Username and Password or click 'REGISTER' if you have never logged into MyflexOnline. Click 'Log In' to continue.

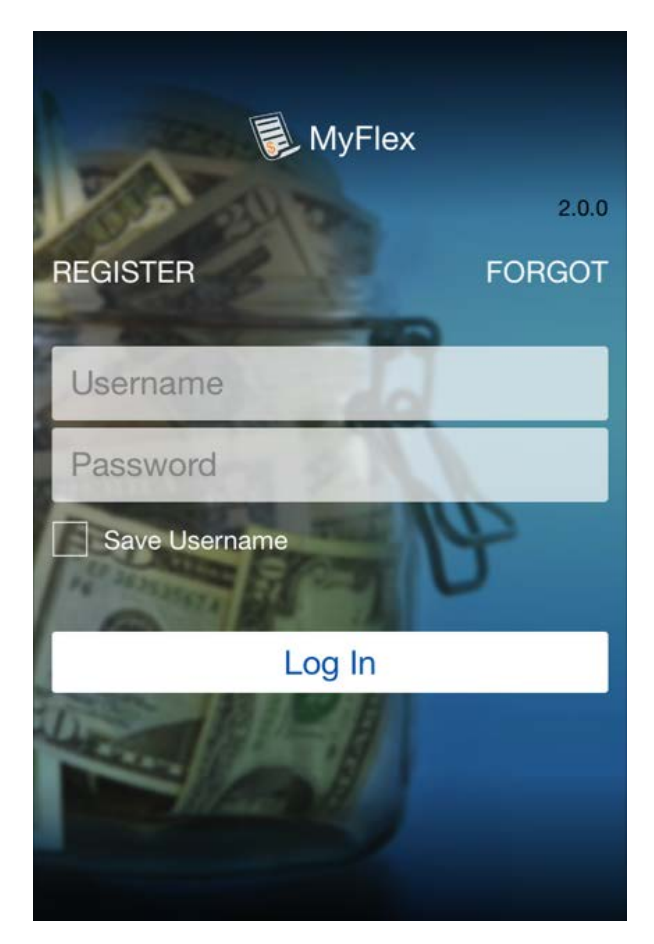

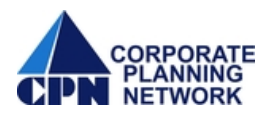

- Once logged in, you have the option to:
  - a. Submit a receipt or enter a new claim by selecting 'Submit Receipt or Claim'
  - b. View claim information and account activity by selecting 'Claims & Activity'
  - c. View account information from 'Account Statements'
  - d. View claims that require a receipt for verification from 'Card Receipts Needed'
  - e. Scroll down to see a list of benefit balances, coverage period and claim deadline dates

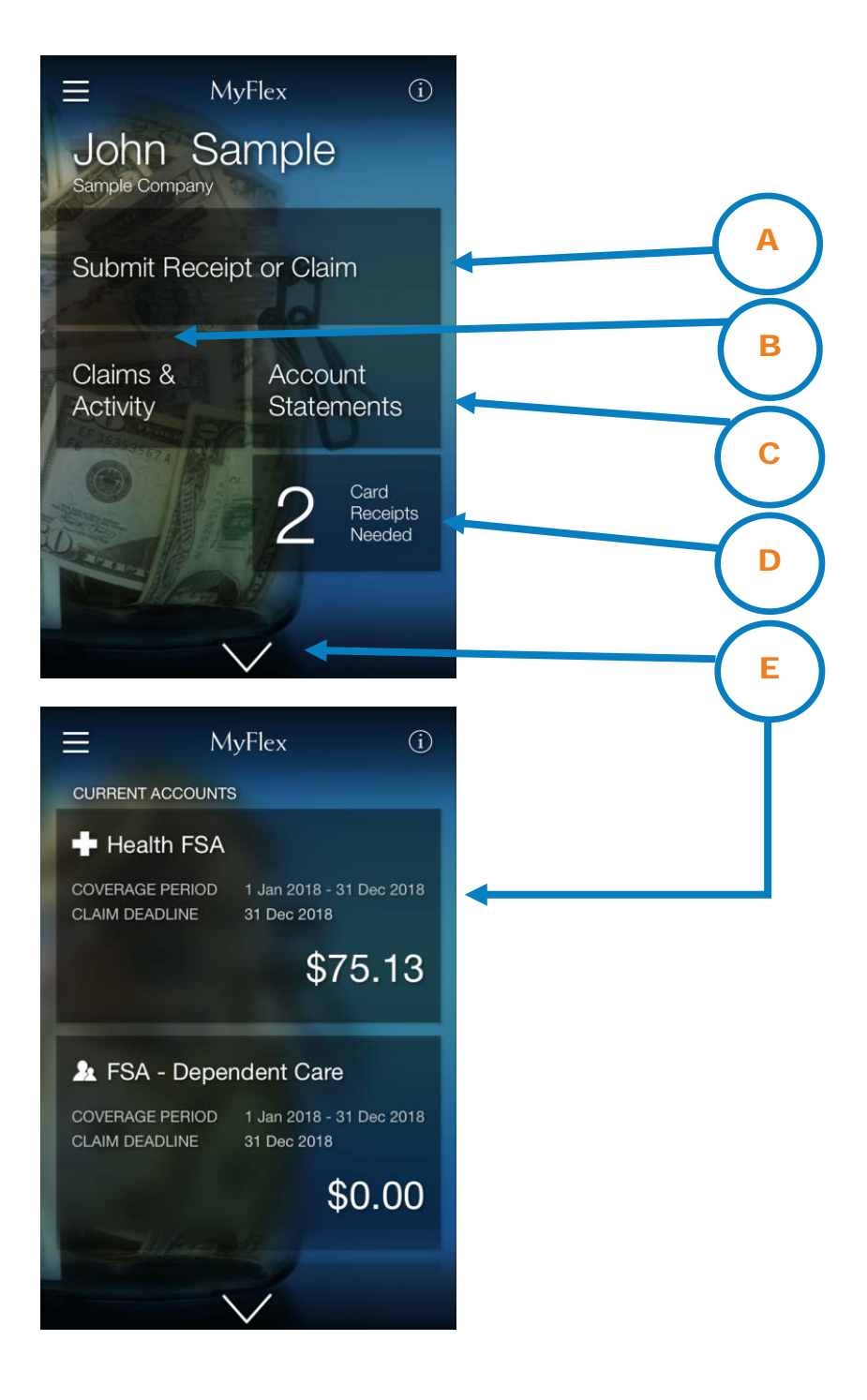

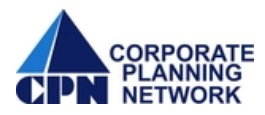

• You can click on the menu button (3 bars) in the upper left to view the MyFlexMobile app settings, terms of use, policy and additional links. For example, the 'Go To Website' link will take you to the MyflexOnline website.

| ■ MyFlex<br>John Sample<br>Sample Company | <b>()</b> |  |  |  |
|-------------------------------------------|-----------|--|--|--|
|                                           |           |  |  |  |
| Go To Website                             | >         |  |  |  |
| Upload Dependent Care Photo >             |           |  |  |  |
| Options                                   | >         |  |  |  |
| Save Username                             | ON        |  |  |  |
| Terms of Use (PDF)                        |           |  |  |  |
| Privacy Policy (PDF)                      |           |  |  |  |
| Log Out                                   |           |  |  |  |

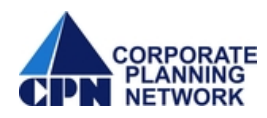

# A. Claims Upload and Verifying Card Usage

1. To submit a new claim, click on 'Submit Receipt or Claim'. To submit a receipt for debit card transaction verification, select the benefit that includes 'Card Receipt' wording as shown below.

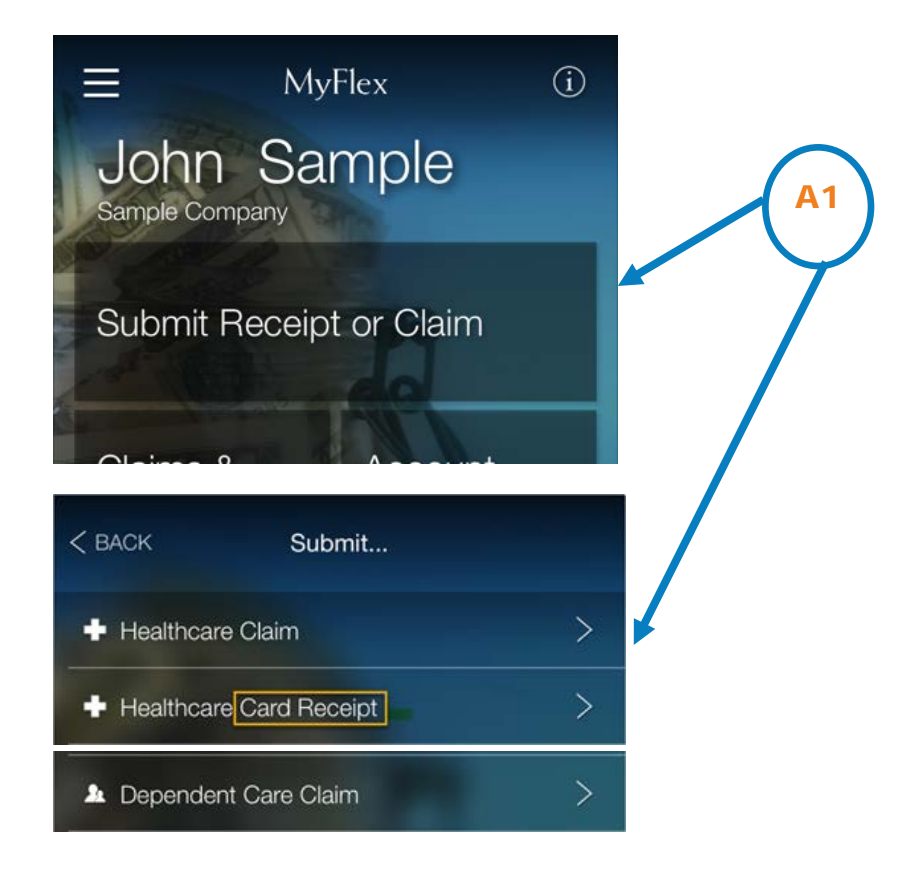

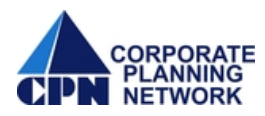

2. Select the benefit you want to submit a claim for by clicking on the benefit type listed. In this example we will submit a 'Healthcare Claim'.

| < | < BACK Submit Receipt/Claim                |   |  |  |  |
|---|--------------------------------------------|---|--|--|--|
|   | Healthcare Claim                           | > |  |  |  |
|   | Parandant Care Clains                      | > |  |  |  |
| < | BACK Healthcare Claim                      | í |  |  |  |
|   | Submit a Health Care Claim                 |   |  |  |  |
|   | Get reimbursed for out-of-pocket expenses. |   |  |  |  |
|   | You'll need your receipt in front of you.  |   |  |  |  |
|   | Enter expenses for one provider at a time. |   |  |  |  |
|   | Follow these steps:                        |   |  |  |  |
|   | 1. Enter Provider Name                     |   |  |  |  |
|   | 2. Enter Service Date                      |   |  |  |  |
|   | 3. Enter Item Details                      |   |  |  |  |
|   | 4. Take Receipt Photos                     |   |  |  |  |
|   | 5. Review and Submit Claim                 |   |  |  |  |
|   | ОК                                         |   |  |  |  |

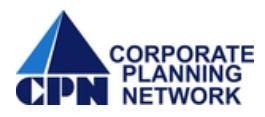

The MyflexMobile app will guide you through the next 5 steps to complete the process, which are tracked at the top of the screen.

3. Using the phone key pad, enter the Provider name in the space labeled "Enter Provider". Select 'Done' to continue.

| < BACKHealthcare Claim(i) |
|---------------------------|
| 1 2 3 4 5 🔨               |
| Enter Provider (j         |
|                           |
| Enter Provider            |
|                           |
| Done                      |
|                           |
|                           |
|                           |
| ASDEGHJKL                 |
|                           |
| ★ Z X C V B N M <         |
|                           |
| 123 😂 处 space Done        |

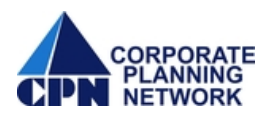

4. Using the date reel, enter the claim service start date. Select 'Done' to continue.

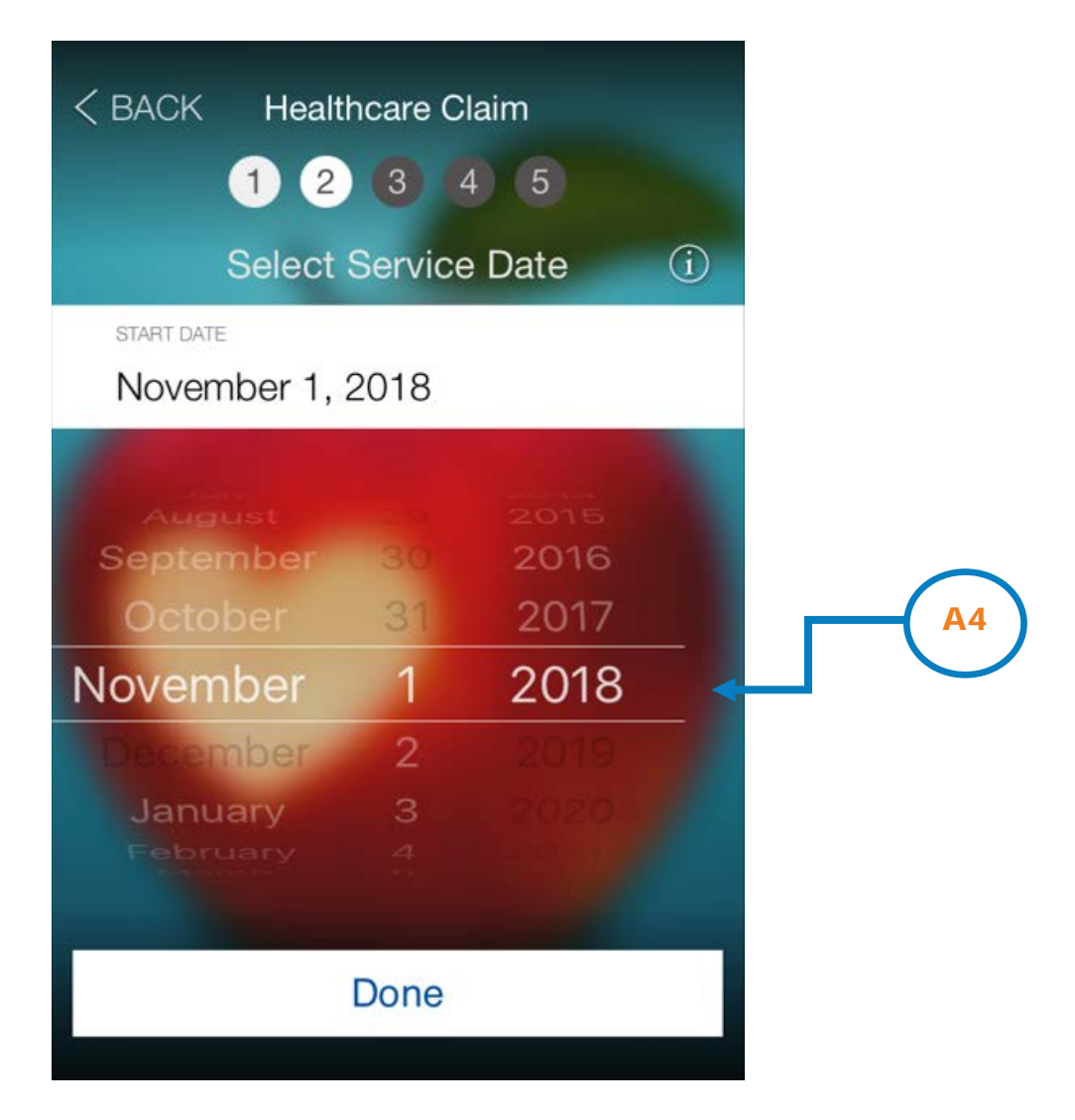

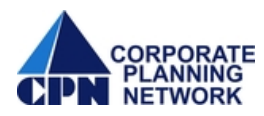

5. Using the date reel, enter the claim service end date. Select 'Done' to continue.

| < BACK Hea  | Ithcare Cl       | aim     |   |   |
|-------------|------------------|---------|---|---|
| 1 2         | 3 4              | 5       |   |   |
| Select S    | ervice E         | nd Date | í |   |
| START DATE  |                  |         |   |   |
| November 1, | 2018             |         |   |   |
| END DATE    |                  |         |   |   |
| November 1, | November 1, 2018 |         |   |   |
|             |                  |         |   |   |
| August      |                  |         |   |   |
| September   | 30               |         |   |   |
| October     | 31               |         |   | Г |
| November    | 1                | 2018    |   |   |
| December    | 2                | 2019    |   |   |
|             | Done             |         |   |   |
|             |                  |         |   |   |

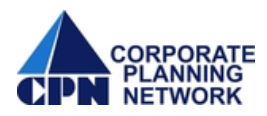

6. Select the claim description from the list provided.

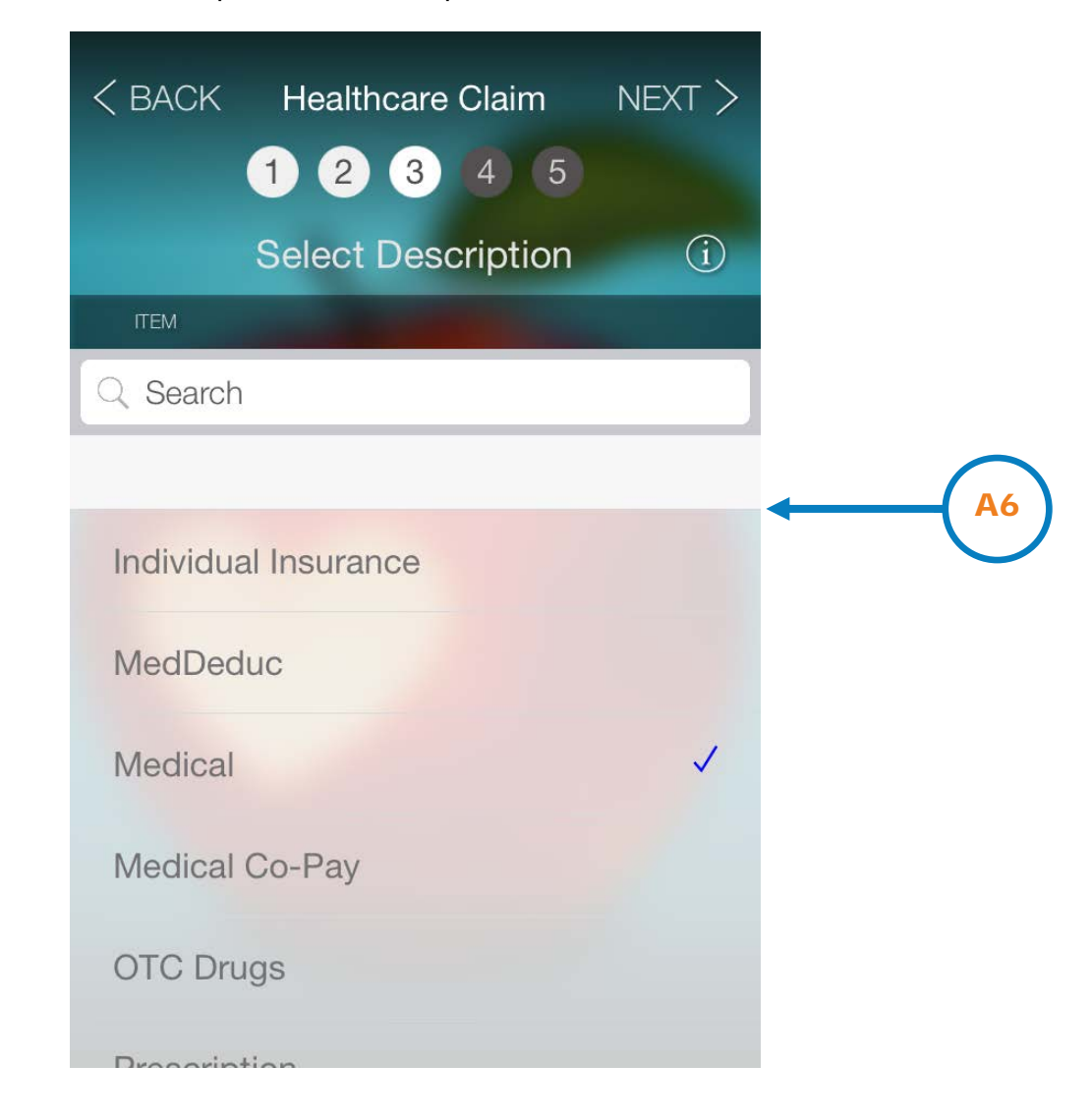

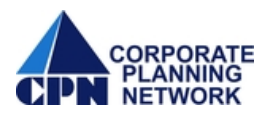

7. Select or enter the patient for which the claim applies to. To enter a new patient that is not listed on the screen, click "+".

| ACK Healthca     1   2   3       | re Claim    |   |  |
|----------------------------------|-------------|---|--|
| Enter / Sele                     | ect Patient | í |  |
| ПЕМ                              |             |   |  |
| PATIENT                          |             | + |  |
| JS John Sample<br>ACCOUNT HOLDER |             |   |  |

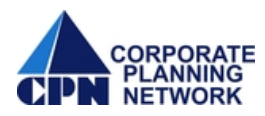

8. Use the key pad to enter the claim amount. Select 'Next' to continue.

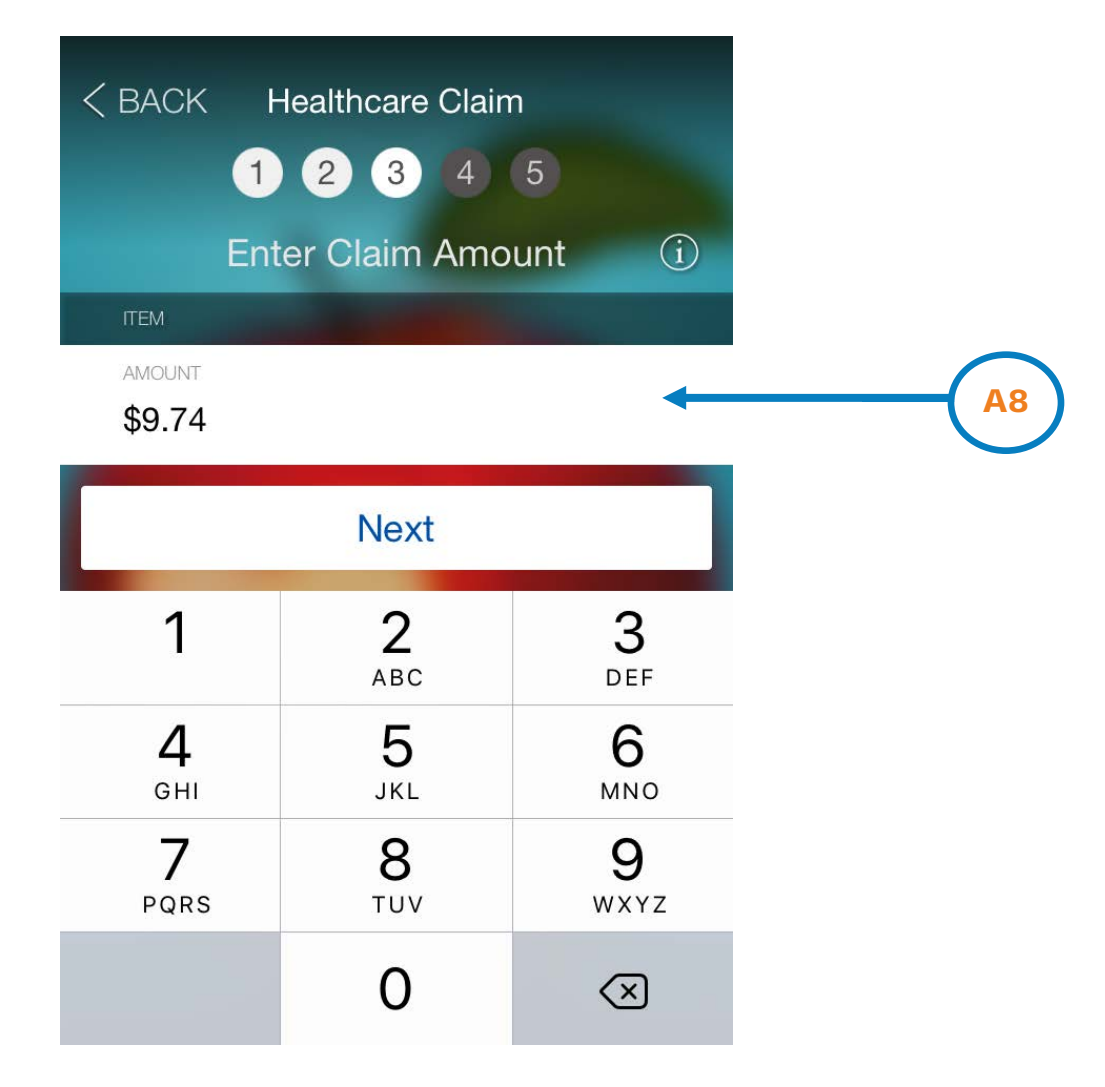

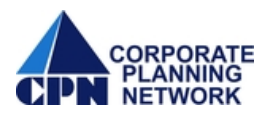

9. Choose the option you want to use for submitting a receipt with your claim. After you have confirmed the photo to be used, select 'Next' to continue.

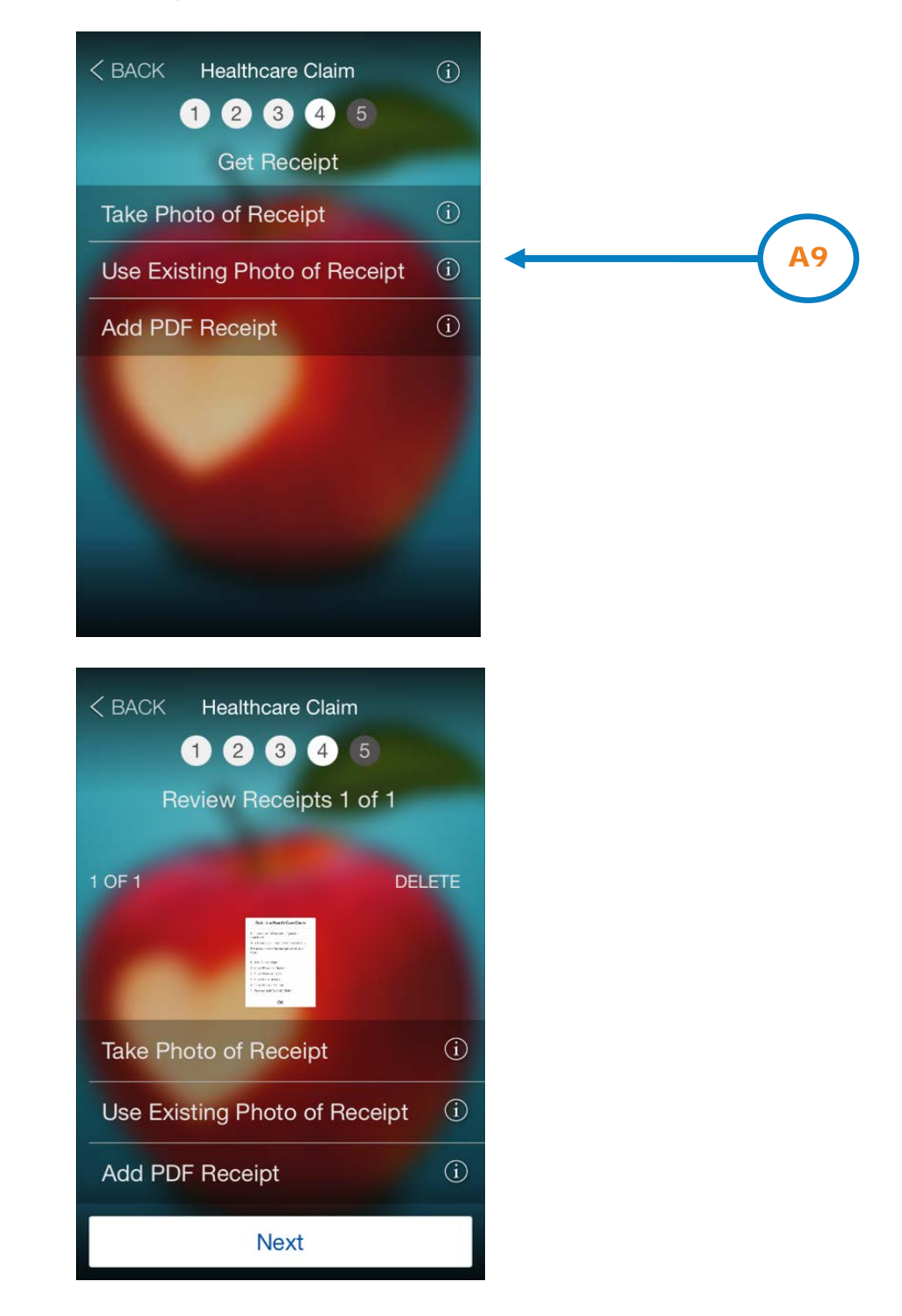

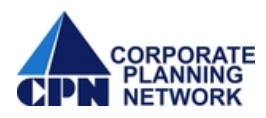

10. Confirm the information on the final screen is correct and click the Submit button to submit your claim(s). The app will confirm your claim was submitted. Also, note that the app automatically includes a Certification and Authorization statement.

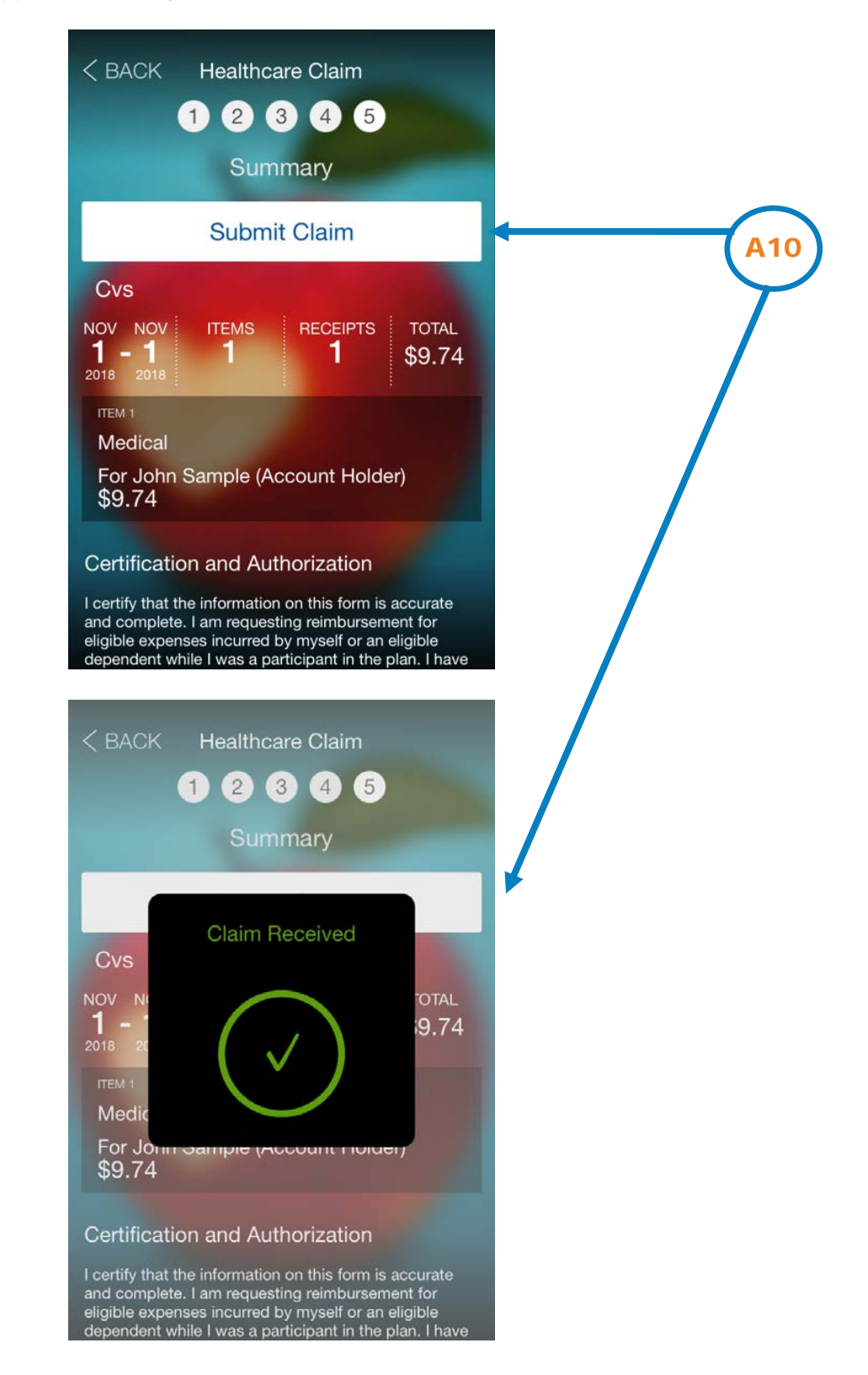

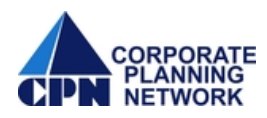

### **B. View Claims & Activity**

1. If you select 'Claims & Activity', you can view your claim information. Click on the side arrows to view additional details about the specific claim.

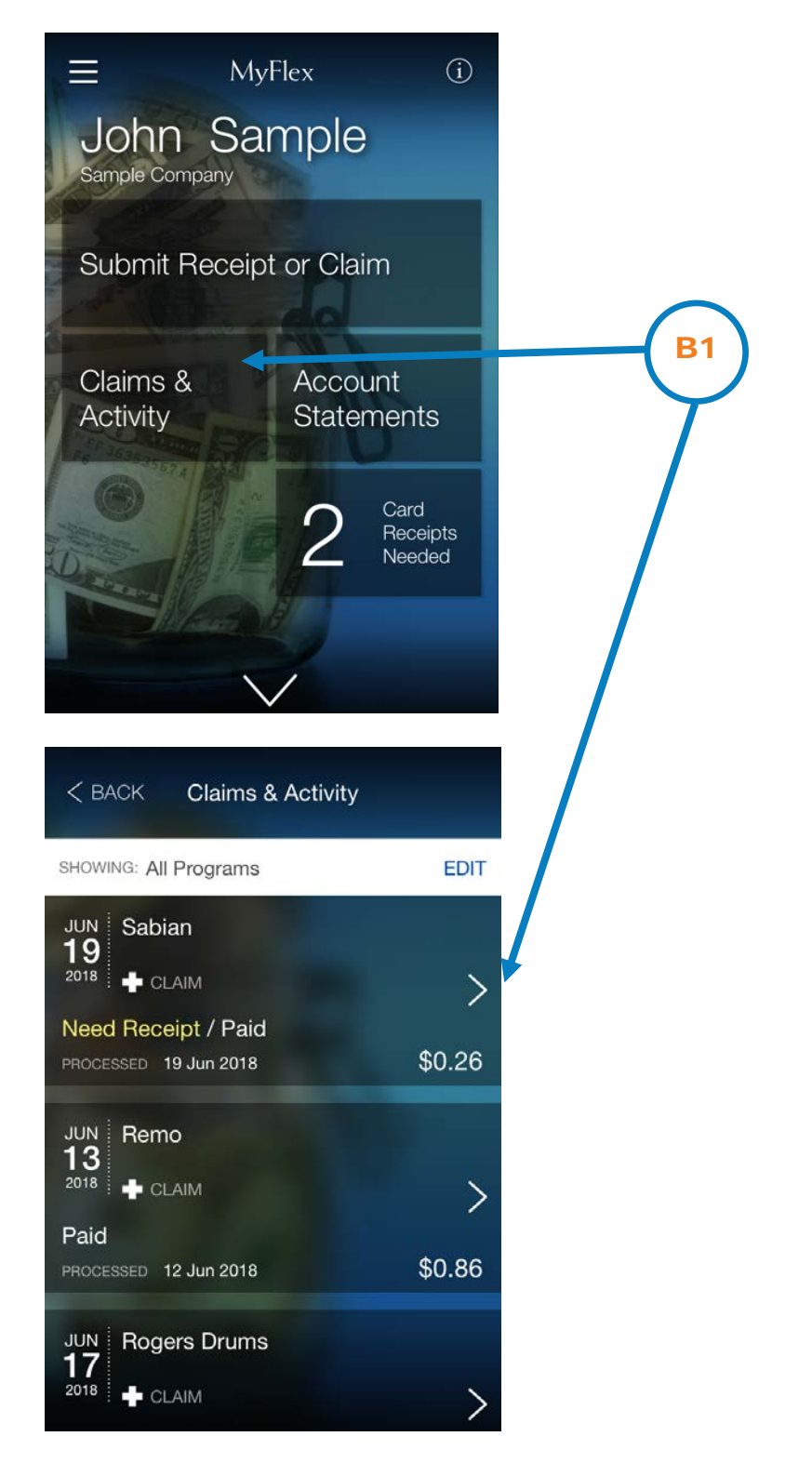

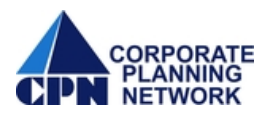

2. Additional claim details will show processed date, total amount paid and the benefit the claim was paid from.

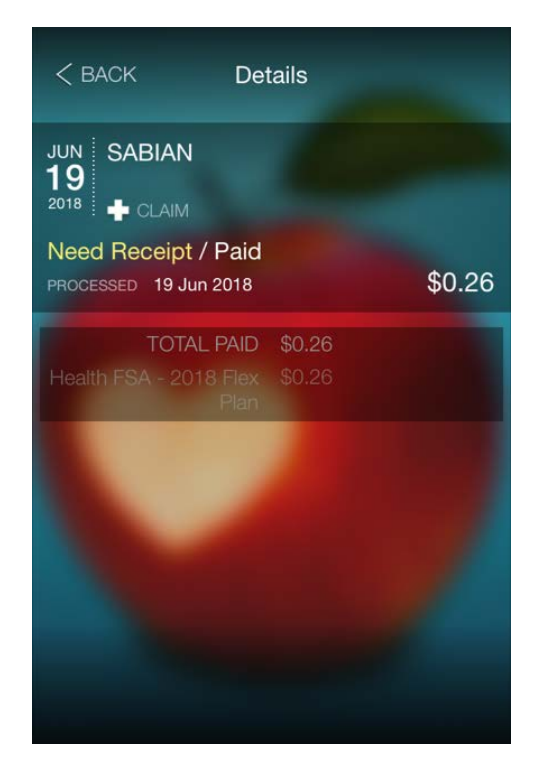

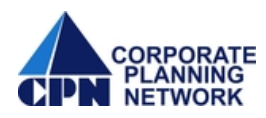

### **C. Account Statements**

1. If you select 'Account Statements', you can view your benefit account information. Click on the side arrows to view additional details about the specific claim.

|                          | ЛуFlex            | í                          |  |
|--------------------------|-------------------|----------------------------|--|
| John S<br>Sample Company | ample             |                            |  |
| Submit Rece              | ipt or Claim      |                            |  |
| Claims &<br>Activity     | Accoun<br>Stateme | t<br>ents                  |  |
|                          | 2                 | Card<br>Receipts<br>Needed |  |
| ✓ BACK Accour            | t Statements      |                            |  |
| SHOWING: Current On      | ly DIS            | PLAY ALL                   |  |
| HEALTHCARE               |                   |                            |  |
| Health FSA               |                   | >                          |  |
| DEPENDENT CAR            | E                 |                            |  |
| FSA - Dependen           | t Care            | >                          |  |

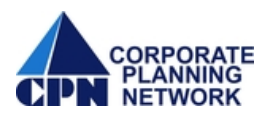

2. Additional account details will show coverage dates, claim deadline dates and benefit account balance. Listed below the benefit information are claims associated with that benefit.

| < BACK Account Statement                 |                          |  |  |  |
|------------------------------------------|--------------------------|--|--|--|
| Health FSA                               |                          |  |  |  |
| COVERAGE PERIOD                          | 1 Jan 2018 - 31 Dec 2018 |  |  |  |
| HSA-COMPATIBLE<br>CLAIM DEADLINE         | 31 Dec 2018              |  |  |  |
|                                          | \$75.13                  |  |  |  |
| JUN Sabian<br><b>19</b>                  |                          |  |  |  |
| 2018 FLEX CLAIM PROCESSED 19 Jun 2018    | + \$0.26                 |  |  |  |
| JUN Remo                                 |                          |  |  |  |
| 2018 FLEX CLAIM<br>PROCESSED 12 Jun 2018 | + \$0.86                 |  |  |  |

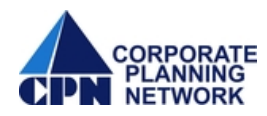

#### **D. Card Receipts Needed**

When applicable, the MyFlexOnline app will display a button for debit card transactions that require a receipt for verification. Debit card receipts can also be submitted using the 'Submit Receipt or Claim' button.

1. Click on 'Card Receipts Needed' to begin the process.

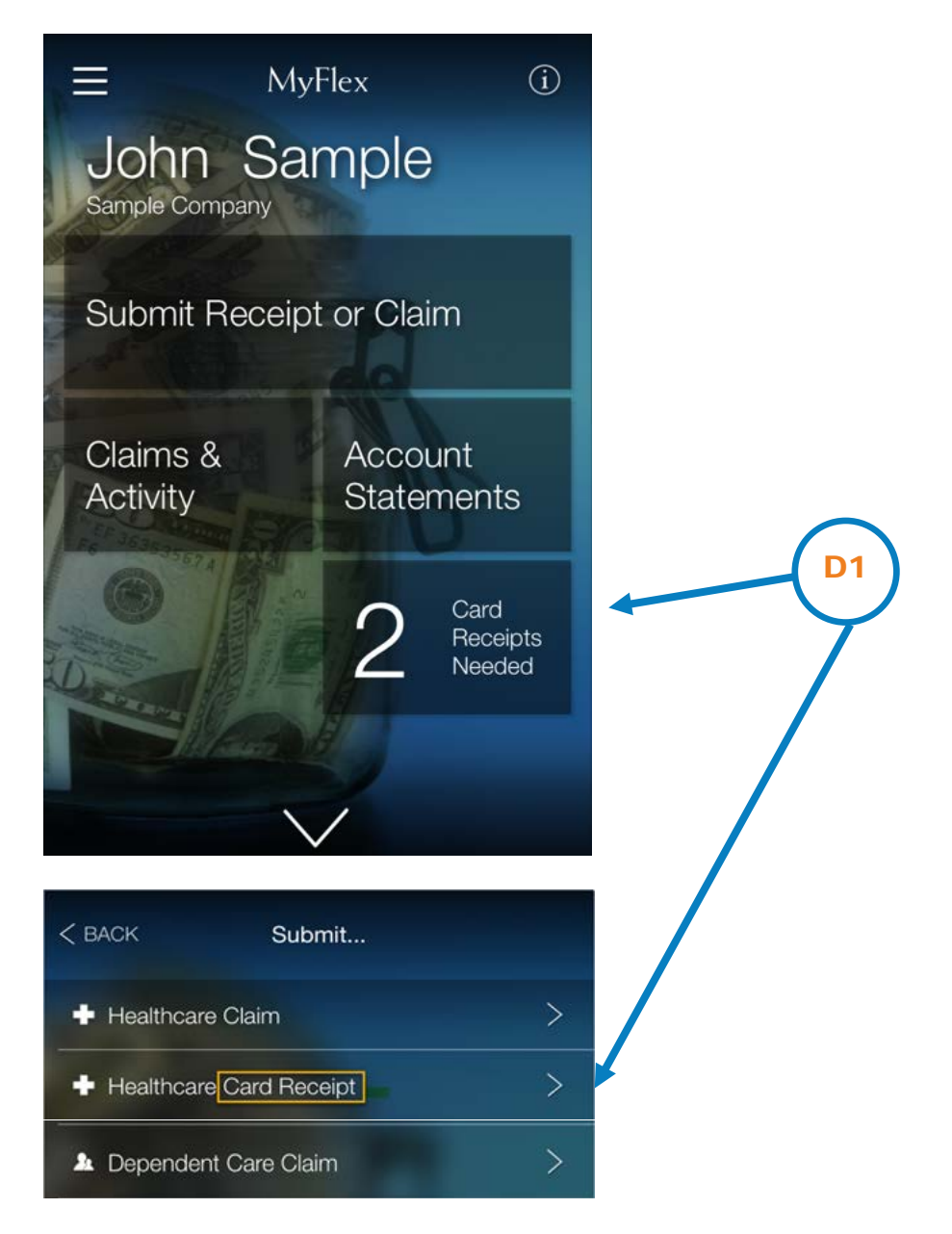

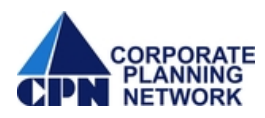

The MyflexMobile app will guide you through the next 4 steps to complete the process, which are tracked at the top of the screen.

2. Use the date reel to select the card use date.

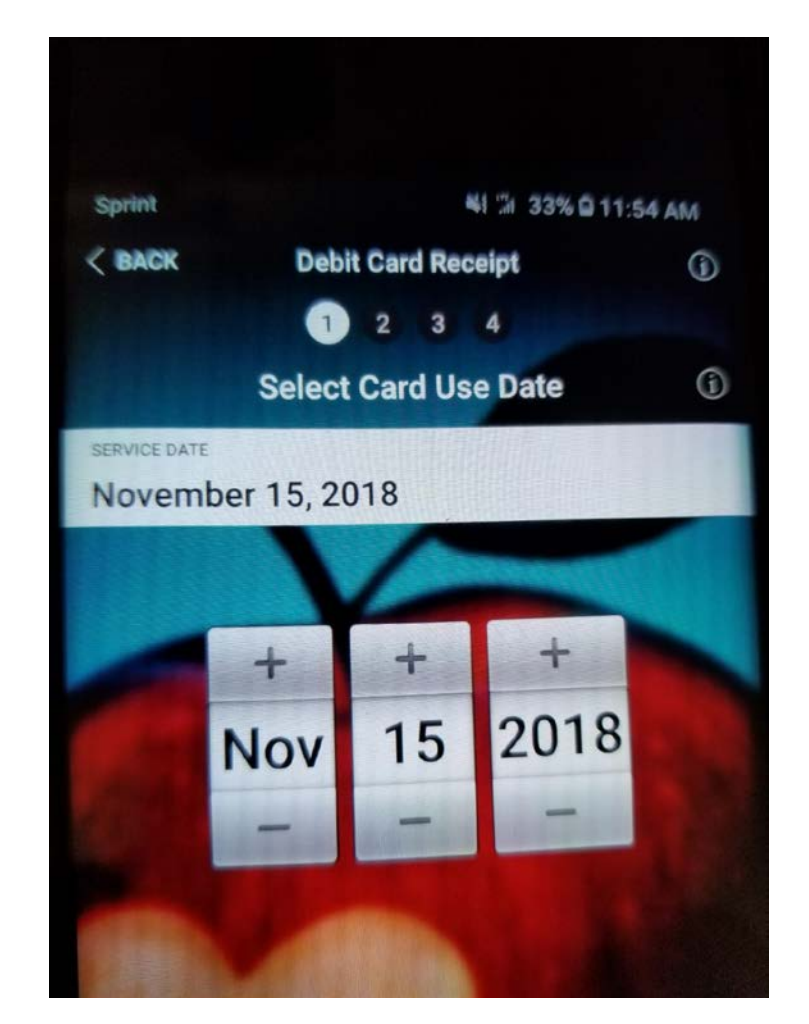

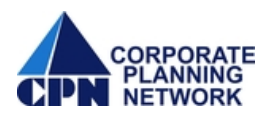

3. Enter the amount of the card swipe.

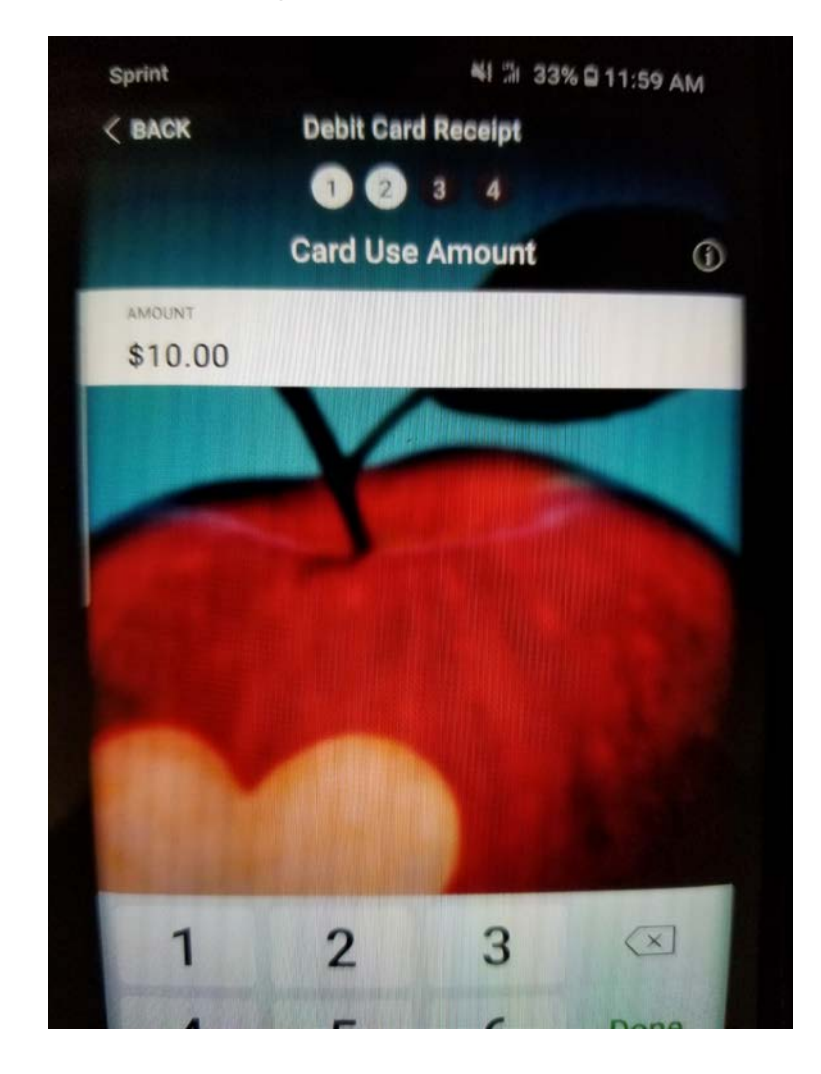

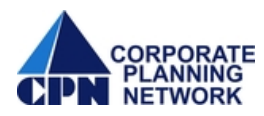

4. Choose the option you want to use for submitting a receipt with your claim. After you have confirmed the photo to be used, select 'Add more Receipts' if necessary or 'Next' to continue.

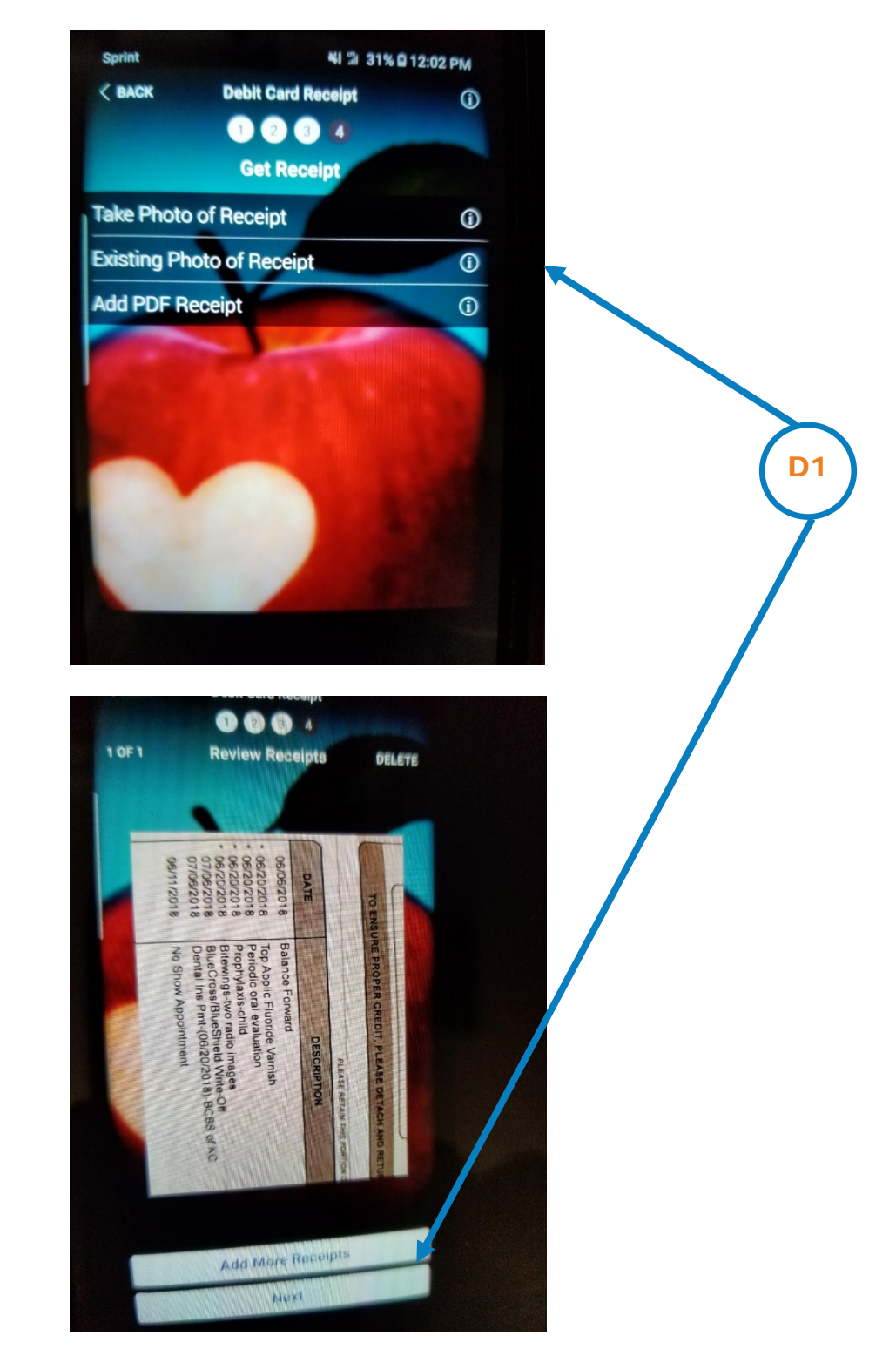

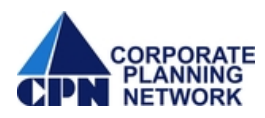

5. Confirm the information on the final screen is correct and click the 'Submit Receipt' button to submit your receipt. The app will confirm your claim was submitted.

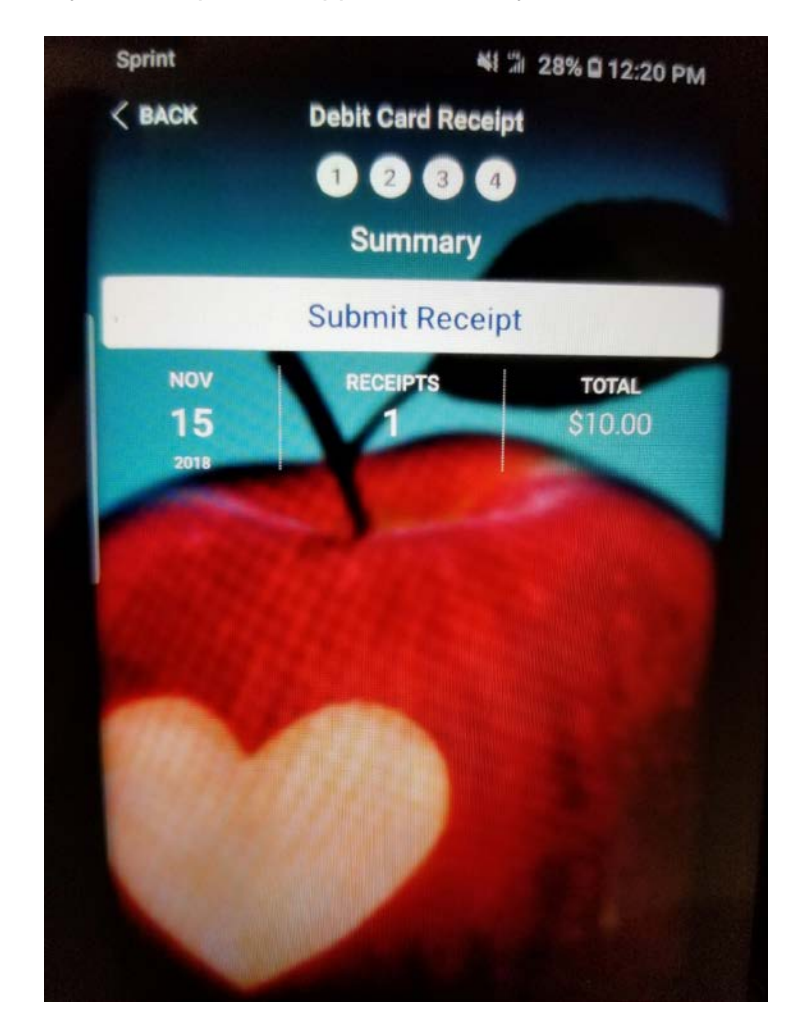